## Erstatningsindberetning i IDEP.web - Intrastat

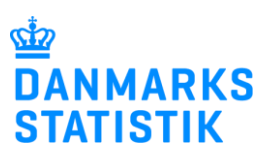

Maj 2022

#### Her kan du læse om, hvordan du kan rette eller erstatte en indsendt indberetning

Hvis du skal rette en indsendt indberetning, kan du enten rette individuelle vareposter manuelt eller erstatte hele indberetningen med en ny version. I begge tilfælde skal du vælge "Erstatningsindberetning" og afslutte med at indsende indberetningen igen for at indberette dine rettelser.

Nedenfor kan du finde vejledning til følgende:

- 1. Vælg den indberetning, der skal erstattes eller rettes.
- 2. Ret, slet eller tilføj individuelle vareposter.
- 3. Slet alle vareposter, og upload en ny fil med alle oplysninger.

Find flere guides på www.dst.dk/intraidep.

| 1. Vælg den indberetning, der skal erstattes eller rettes                                                                           |                                                                                                    |                                                                                                    |  |  |  |  |
|----------------------------------------------------------------------------------------------------|----------------------------------------------------------------------------------------------------|----------------------------------------------------------------------------------------------------|--|--|--|--|
| Dan en<br>erstatningsindberetning                                                                                                   | Rediger         Funktioner         Dataimport         Inc           Startsiden         Indberetning<br>Cetra         Cetra         FB<br>FB         FB                                                                | Istillinger Værktejer 17 Hjælp Highlige<br>Genvejstaster<br>Skill F1                                                                                               |  |  |  |  |
| Klik på <b>[+] Dan en indberetning</b><br>på startsiden af IDEP.web.                                                                | Indeendelessfister intrastat       CVRSE specifik information       CVRSE specifik information       Kontakt information oversigt:       Tjen: Test       Exa: Test       VS: Test       sociater bar hvis nedvendigt | EP.web                                                                                                    |  |  |  |  |
| Vælg hovedoplysninger                                                                                                    |                                                                                                    |                                                                                                    |  |  |  |  |
| Vælg først indberetningstype, fx<br>Intrastat Import.                                                                               | Opret Hovedoplysninger                                                                                                    | Multi innerti Inlead file                                                                                                    |  |  |  |  |
| Marker derefter ved Erstatnings-<br>indberetning.                                                                                   | Intrastat Import     Intrastat Exsport     Kombineret Intrastat og EU-salg uden moms                                                                                                    | Vælg denne løsning, hvis du ønsker at uploade en fil, som<br>indeholder et eller flere CVR/SE-numre, perioder og varestrømme<br>(varestrømme gælder kun intrastat) |  |  |  |  |
| Vælg oprindeligt indberetnings-<br>nummer/periode ved hjælp af<br>rullemenuen.                                                      | EU-salg uden moms     Udenrigshandel med Tjenester     Industriens salg af varer                                                                                                    | Multi import                                                                                                    |  |  |  |  |
| Klik på <b>Fortsæt</b> .                                                                                                    | 2. Vælg indberetningstype:                                                                                                    | Bemærk: Nul indheretning                                                                                                    |  |  |  |  |
| Herefter åbnes en kopi af din<br>oprindelige indberetning.                                                                          | Dataimport fra fil     Dut-indberetning     Manuel indtastning     O Erstatningsindberetning                                                                                                    | Nul-indberetning vælges, hvis virksomheden ikke har haft handel<br>med andre EU-lande i den valgte periode.                                                        |  |  |  |  |
| Bemærk: Gå til afsnittet Upload<br>ny fil her i vejledningen, for at<br>uploade en ny fil, efter at have<br>valgt hovedoplysninger. | 3. Vælg periode:       Oprindeligt Indberetnings nr.*                                                                                                    | Find den indberetning, som du ønsker at erstatte.<br>Denne liste viser kun godkendte indberetninger, som ikke allerede<br>er blevet erstattet.                     |  |  |  |  |
|                                                                                                    | Fortsæt                                                                                                    |                                                                                                    |  |  |  |  |

### 2. Ret, slet eller tilføj individuelle vareposter

| · · ·                                                                                                    | •                                                                                                    |
|----------------------------------------------------------------------------------------------------|----------------------------------------------------------------------------------------------------|
| Manuelle ændringer<br>Klik direkte på det aktuelle linje-<br>nummer for at rette en post.<br>Tilføj en post ved at klikke på<br>knappen Tilføj ny post.<br>Slet en post ved at markere i den<br>lille boks til venstre for linjenum-<br>meret, og vælg Slet under menu-<br>en Rediger. | Rediger       Funktioner       Datamport       Indstillinger       Værktøjer       Piljalp       HHK         • Opert       Velovet       Velovet       Velovet       Velovet       Velovet       Piljalp       HHK         Statisten > hotberetningr > Poter       Datamport       Endre Poster       Damarks Statistik og SKAT : IDEP.web         Statisten > hotberetningr > Poster       Damarks Statistik og SKAT : IDEP.web       Statistik : Intrastat (Erstat ), Varestram:       Endre Poster 002120       Statistik : Intrastat (Erstat ), Varestram:       Import, Statistik periode: 201909         Skal rettes       • Alle poster       • Føljonstram       Import, Statistik periode: 201909       Essporter poster         Skal rettes       • Alle poster       • Føljonstram:       Import, Statistik periode: 201909       Essporter poster         Velo       Inte       • Alle poster       • Føljonstram:       Import, Statistik periode: 201909       Essporter poster         Velo       Inte       • Alle poster       • Føljonstram:       Import, Statistik periode: 201909       Essporter poster         Velo       Inte       • Alle poster       • Føljonstram:       Import, Statistik periode: 201909       Essporter poster         Velo       Inte       • Alle poster       • Føljonstram:       Import, Statistik Poster       Import |
| Posten åbnes, når du har klikket<br>på det aktuelle linjenummer.                                                                                                    | #Endre Post 1 / 7 - 002116                                                                                                    |
| Ret posten, og klik på <b>Gem og</b><br><b>næste</b> for at komme til næste<br>post. Du kan også bladre i po-<br>sterne ved at bruge navigations-<br>knapperne.                                                                                                    | Statistik: Intrastat (Erstat ), Varestrøm: Import, Periode: 201809       EU-land*       AT     Østrig       Transaktionsart*       Valutakode       11     Almindeligt køb og salg m.v.       i Egne varekoder   Fakturaværdi i DKK*                                                                                                    |
| Tilføj en post ved at klikke på<br>knappen <b>Tilføj ny post</b>                                                                                                    | Varekode*         86.814           Varekode*         Reference nr.           16024990         Ma         i Gem som egen varekode                                                                                                    |
| Klik på <b>Gem og stop</b> , når alle ret-<br>telser er foretaget.                                                                                                    | Varer af kød eller slagtebiprodukter, herunder blandinger, af svin, tilberedte eller konserverede<br>(undtagen af tamsvin og undtagen skinke og bov samt dele deraf, pølser og lignende varer,<br>homogeniserede tilberedninger af den att der anvendes som pæringemidler til hørn eller til                                                                                                    |
| Husk at godkende/indsende<br>indberetningen.                                                                                                    | i) <u>Gem som vareskabelon</u> <u>F11</u>                                                                                                    |
|                                                                                                    | I alt:       Væst Hele kg.       Hele kg.       Hele kg.       125.671         Gem       Gem og stop       Gem og næste       Tilføj ny post       Annuller og vend tilbage til poster         « Første       « Foregacide       Næste »       Sidste »                                                                                                    |

#### 3. Slet alle vareposter, og upload en ny fil med alle oplysninger

#### Upload ny fil

Hvis du i stedet for at rette i de oprindelige poster vil uploade en helt ny fil som erstatning, skal du gøre følgende:

# Klik på knappen Slet alle poster og upload på ny, når

erstatningsindberetningen åbnes.

**OBS**: Du kan her vælge at eksportere data til en **Excel Line** fil, der kan redigeres og uploades på ny.

Klik på knappen **Eksporter poster**. Gem filen på din pc. Ret, slet eller tilføj data, og klik på **Slet alle poster og upload på ny** for at uploade filen igen.

| + Opret ∥ Vis × Slet X Slet alt NaDataimport 🗈 @Hovedoplysning |              |                  |             |                       |                  |                                      |                          |                                                    |                                     |              |              |
|----------------------------------------------------------------|--------------|------------------|-------------|-----------------------|------------------|--------------------------------------|--------------------------|----------------------------------------------------|-------------------------------------|--------------|--------------|
| rtsiden » I                                                    | ndberetni    | nger : Poster    |             |                       |                  |                                      | Garran                   | Danm                                               | arks Statistik og                   | SKAT :       | IDEP.web     |
| Vælg en                                                        | eller flere  | poster på listen | og vælg o   | len handling, der ski | al udføres i Rec | diger menuen. Klik                   | på linje nr. for at redi | gere en enkelt linje.                              |                                     |              | Skjul dette  |
| Endre Pos                                                      | ter 00212    | 20 Statistik:    | Intrastat ( | Erstat ). Varestrør   | n: Import. Sta   | atistisk periode: 20                 | 1809                     |                                                    |                                     |              |              |
| Ska                                                            | l rottee     | Alle post        |             | Feilposter            |                  |                                      | -                        | Slet alle noster o                                 | va ša beolau                        | Ekeny        | orter noster |
| JRU                                                            | Tettes       |                  |             | , oppositor           |                  |                                      |                          | Sici dile poster e                                 | g apiona pa ny                      | Con Chapt    | uner poster  |
| þ                                                              |              | •                |             |                       |                  |                                      |                          |                                                    |                                     |              | 2 Poster     |
| Vælg                                                           | Linje<br>nr. | Reference<br>nr. | EU-<br>land | Transaktionsart       | KN8<br>varekode  | <u>Nettovægt i</u><br><u>hele kg</u> | Supplerende<br>enheder   | <u>Beløb</u><br><u>udenlandsk</u><br><u>valuta</u> | <u>Fakturaværdi i</u><br><u>DKK</u> | Korrekt      | Opdateret    |
|                                                                | 1            |                  | E DE        | 11                    | 02031110         | 70                                   | 0                        |                                                    | 1.000                               | $\checkmark$ |              |
|                                                                | 2            |                  | SE SE       | 11                    | 02031110         | 50                                   | 0                        |                                                    | 850                                 | ~            |              |
|                                                                | =            |                  |             |                       |                  |                                      |                          |                                                    |                                     |              |              |

| Du kan nu uploade en fil, som du<br>plejer.<br>Bemærk: Klik på multi import,<br>hvis du ikke får mulighed for at<br>vælge dit normale filformat.<br>Hvis du har benyttet Eksporter<br>poster i IDEP.web til at<br>eksportere den oprindelige fil og<br>rettet i denne, skal du vælge<br>importformatet Intrastat Excel<br>Line fra rullemenuen.<br>Husk at godkende/indsende<br>indberetning.                                                         | Dataimport         Post ( Hovedoplysninger 002117, Intrastat, 201809, Import )         Bemærk: Du kan uploade filer til Intrastat og Udenrigene edel med tjenester indeholdende CVR nummer, periode(r) og evt. begge varestrømme (kun Intrastat) (a multi import         Navn på importformat*         Fortsæt         Annuller og vend tilbage til poster                                                                                                    |
|----------------------------------------------------------------------------------------------------|----------------------------------------------------------------------------------------------------|
| <ul> <li>Listen over indberetninger</li> <li>På listen over indberetninger kan<br/>du se din oprindelige indberetning<br/>og erstatningsindberetning(er).</li> <li>Du kan i kolonnen Type se, hvil-<br/>ke indberetningsnumre det drejer<br/>sig om.</li> <li>Bemærk: Din indberetning er<br/>korrekt indsendt, når der i listen<br/>over indberetninger er markeret<br/>med ✓ i kolonnen Indberetning<br/>godkendt i indberetningslisten.</li> </ul> | Ingen filter     Indberetningstyper vist. Alle     ▼     Status filter. Alle       Image: Status filter and status filter and status filter and status filter and status filter. Alle     ✓       Verige     Indberetningstyper vist. Alle     ✓     Status filter. Alle       Verige     Indberetningstyper vist. Alle     ✓     Status filter. Alle       Verige     Indberetningstyper vist. Alle     Verestreen     Statistiak     Samit     Antal     Korrekt     Indberetning     Sidust       002115     intrestat     002116     intrestat     002116     intrestat     002115     rport     201809     183.914     6     ✓     ✓     06-10-2018       002116     intrestat     002115     rport     201809     125.671     7     ✓     ✓     06-10-2018       r. Foregående     1     2      10     11     12     13     14     of all side |

Kontakt Danmarks Statistik: Hvis du har brug for hjælp til din indberetning i IDEP.web, er du velkommen til at kontakte os via idep@dst.dk.